# RUN PASSPORT健康チェック ユーザー入力フロー①

体調管理チェックシステムについては、4/25(月)から5/8(日)までの入力が必要です。 以下の手順を確認し、当日は検温所・ランナーエリア入口にて結果画面をスタッフにご提示く ださい。

手順1

下記2つの方法のどちらかで、アクセスをしてください。

大会HPから入力する場合 案内メールから入力する場合 ①大会HPの「体調管理チェックシステム入 ①健康チェック記入のご案内メールを開き、 力はこちら」のバナーから認証画面を開い URLをクリックしてください。 て、メールアドレスと牛年月日を入力し 「発行する」をクリックしてください。 第34回美浜五木ひろしふるさとマラソン 健康チェック記入のご案内 美浜太郎 様 ご本人確認のため、メールアドレスと生年月日を入力してくだ さい この度は、「第34回美浜五木ひろしふるさとマラソン」にお申し込みいただき ありがとうございました。 健康チェックのご案内を下記の通りさせていただきます。 エントリー時に登録したメールアドレス(案内メールが届 ■下記URLをクリックいただき、案内に従い健康チェックの登録をお願いします。 いたメールアドレス) メールアドレス (半角) 氏名: 美近 太郎 種目:10km 健康チェック実施期間:4月25日(月)~開催当日5月8日(日) 生年月日 認証画面URL: https://web.runpassport.jp/helpdesk/11783/2a675916347aa4995ea784223ced23f7b74783c5 - 0年 - 0月 - 0日 発行する A PAGE TOP Copyright 2021 R-bies. ②URLをクリックすると、手順2の画面が 体調管理チェックシステム入力 表示されます。 認証画面URL: https://web.runpassport.jp/ helpdesk/11783/2a675916347aa4995 e a784223ced23f7b74783c5 6**0**0 <u>بتريم</u> 736 Bala A 同時 ②表示されたナンバーカード・氏名・ エントリー種目を確認し「発行」を

クリックしてください。

# RUN PASSPORT健康チェック ユーザー入力フロー②

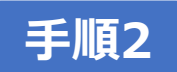

手

「健康チェック結果」画面が表示されるので、「入力する」をクリック してください。

|                                                                                    |                                                                                                    | ようこそ 美浜 太郎さん                                                        |
|------------------------------------------------------------------------------------|----------------------------------------------------------------------------------------------------|---------------------------------------------------------------------|
| 2022年4月25日~2022年5月08日の体調<br>チェック結果が「!」となり、大会に参加<br>入力あり)」、大会当日は「O」と表示さ<br>健康チェック結果 | を毎日入力してください。未記入や体調不良と認められる項目、<br>してきませんので米場をお控えください。チェック項目など全て<br>れます。(※ランナー受付時は大会当日まで未入力の日がある<br>(未入力あり) | 37.5℃以上の発熱がある場合、健康<br>正常な方はランナー受付時は「△(未<br>ため「△」が出ていればOKです)<br>入力する |
|                                                                                    |                                                                                                    |                                                                     |
|                                                                                    |                                                                                                    |                                                                     |
| スリートビブス (ナンバーカード)                                                                  | 氏名                                                                                                    | 参加者認証コード                                                            |
| )4                                                                                 | 美浜 太郎                                                                                                    | (a), -5.55 <b>(6</b> )                                              |
| 健康チェッ <sup>2</sup><br>クしてくだる                                                       | ク入力開始日(4/25)から<br>さい。                                                                                     | ら、「編集する」をク                                                          |
| RUN PASSPORT 健康チェックシス                                                              | ምራ                                                                                                    | 日本語(ENGLISH)副体中文(繁顯中文                                               |
|                                                                                    |                                                                                                    | ようごそ 美浜 太郎さん                                                        |
|                                                                                    |                                                                                                    |                                                                     |

本日以前の日付の 健康チェックを 入力できます。 未入力 編集する 2022/04/25 2022/04/26 編集する 未入力 未入力 編集する 2022/04/27 本日より先の日付の健康 チェックは入力できません。 入力する 2022/04/28 未入力 当日以降に入力してください。 2022/04/29 当日以降に入力してください

## RUN PASSPORT健康チェック ユーザー入力フロー③

### 手順4

健康チェック項目をすべて入力し、「登録する」をクリックしてください。 ※すべて入力必須です。

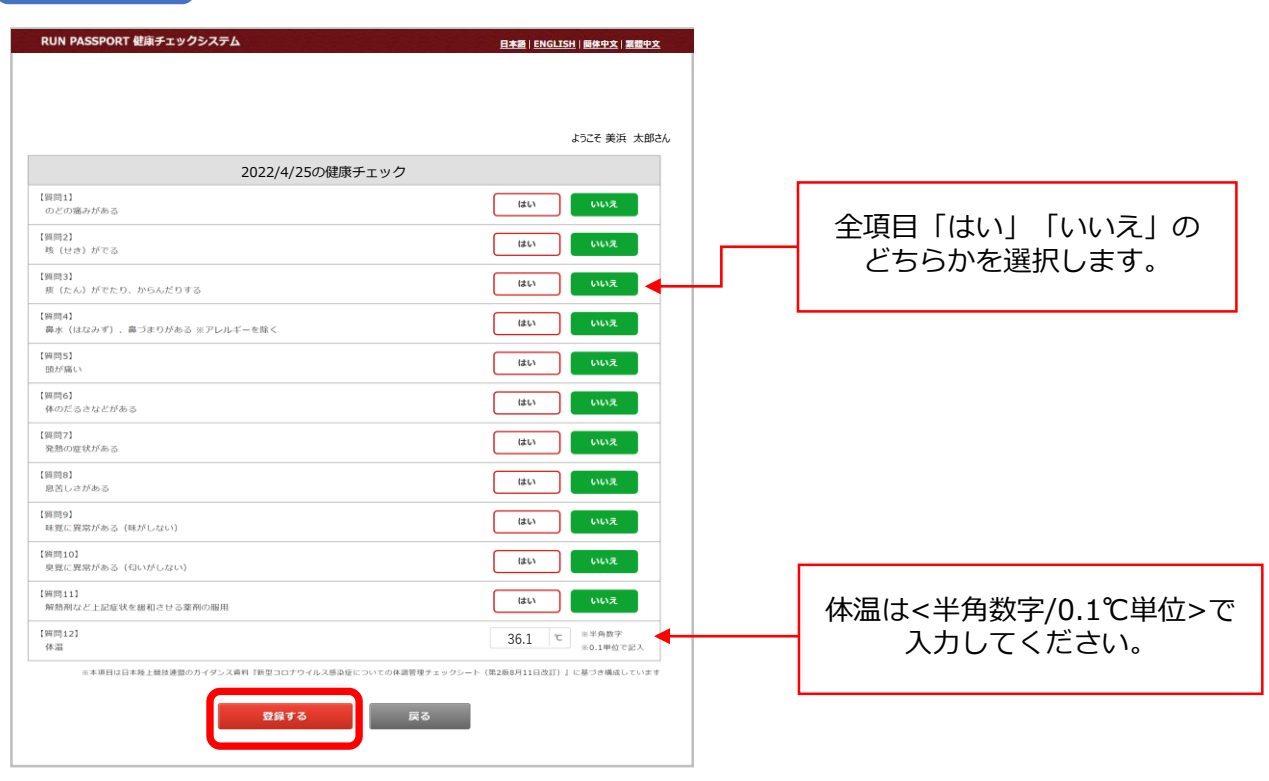

手順5

健康チェック結果を確認してください。

RUN PASSPORT 健康チェックシステム

#### ようこそ 美浜 太郎さん

日本語 | ENGLISH | 醫体中文 | 繁體中文

| 2022年4月<br>チェック編<br>入力あり) | <b>月25日~2022年5月8日</b> の体調<br>請果が「!」となり、大会に参加<br>」、大会当日は「〇」と表示。 | を毎日入力してください。未記入や体調不良と認められ<br>Dできませんので来場をお控えください。チェック項目<br>されます。(※ランナー受付時は大会当日まで未入力の | 1る項目、37.5℃以上の発熱がある<br>など全て正常な方はランナー受付<br>旧があるため「△」が出ていれば | 5場合、健康<br>時は「△ (未<br>OKです) |
|---------------------------|----------------------------------------------------------------|-------------------------------------------------------------------------------------|----------------------------------------------------------|----------------------------|
| 健康き                       | チェック結果                                                         | (未入力あり)                                                                             |                                                          |                            |
|                           |                                                                |                                                                                     |                                                          |                            |
|                           |                                                                |                                                                                     |                                                          |                            |
|                           |                                                                |                                                                                     |                                                          |                            |
|                           |                                                                |                                                                                     |                                                          |                            |
|                           | 2022/04/25                                                     | 0                                                                                   | 編集する                                                     | ſ                          |
|                           | 2022/04/26                                                     | 0                                                                                   | 編集する                                                     | <b></b>                    |
|                           | 2022/04/27                                                     | 未入力                                                                                 | 編集する                                                     |                            |
|                           | 2022/04/28                                                     | 未入力                                                                                 | 入力する                                                     |                            |
|                           | 2022/04/29                                                     | 当日以降に入力してください                                                                       |                                                          |                            |
|                           | 2022/04/30                                                     | 当日以降に入力してください                                                                       |                                                          |                            |
|                           | 2022/05/01                                                     | 当日以降に入力してください                                                                       |                                                          |                            |
|                           | 2022/05/02                                                     | 当日以降に入力してください                                                                       |                                                          |                            |

戻る

| 【表示内容】<br>「〇」開催当日までの全ての入力日の<br>健康チェック結果が「〇」の場合<br>に表示されます。 |
|------------------------------------------------------------|
| 「!」未入力日や体調不良とみられる<br>項目、37.5℃以上の熱がある場合<br>に表示されます。         |

入力した日の健康チェック結果が 表示されます。

# RUN PASSPORT健康チェック ユーザー入力フロー④

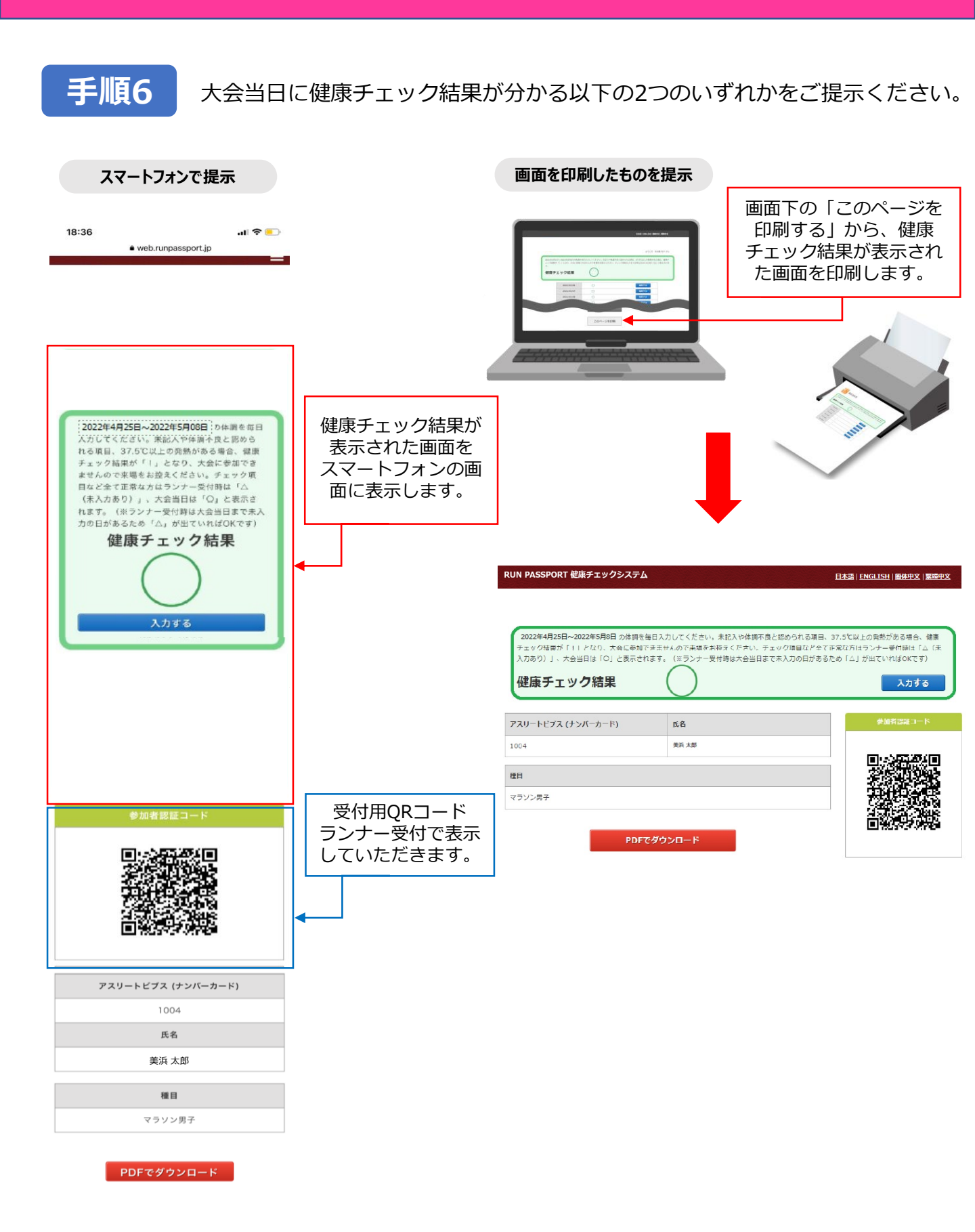

# RUN PASSPORT健康チェック 健康チェックの入力結果につきまして

### 健康チェックはの入力結果は下記2パターンとなります。

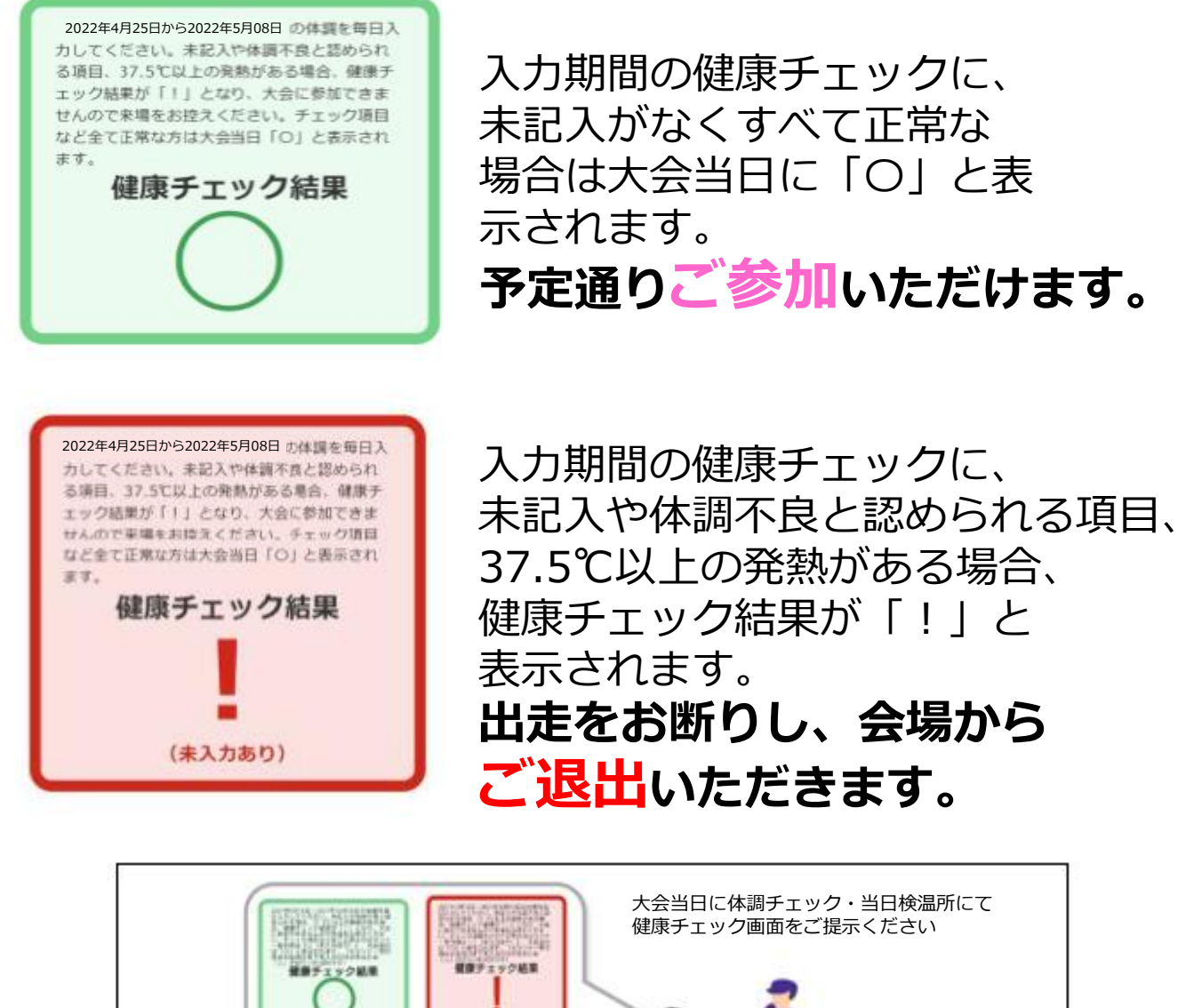

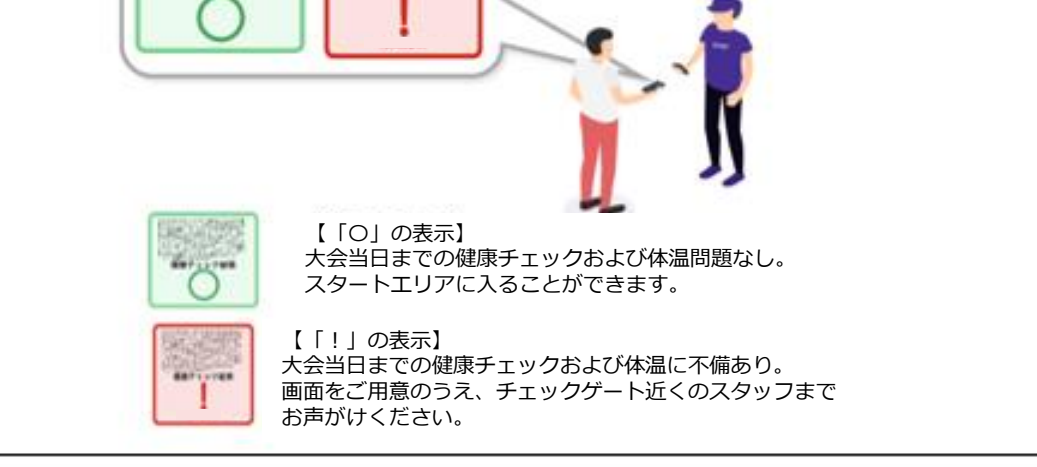